## **Open LDAP**

written by archi | 16 października 2019

- 1. Zainstaluj pakiety:
  - "slapd" (zapyta o hasło dla administratora LDAP)
  - "ldap-utils"
- 2. Poniżej wykonaj:
  - •wykonaj "dpkg-reconfigure slapd"
  - Ekran 1 : NIE
  - Ekran 2 : zamień domenę "nodomain" na "lab.pl"
  - Ekran 3 : zamień "nodomain" na "lab.pl"
  - Ekran 4 : Podaj hasło administratora bazy LDAP
  - Ekran 5 : Powtórz hasło
  - Ekran 6 : "Remove old …" : NIE
  - Ekran 7 : "Move old data" : TAK
- 3. Instalacja SLAPD w folderze /etc/ldap poprawiamy zawartość pliku ldap.conf uzupełniając BASE i URI właściwymi informacjami (*zauważ do czego służy znak "#"*):
  - BASE dc=lab,dc=pl
  - URI ldap://localhost
- 4. Ze strony http://jxplorer.org/pobrać JXplorer w aktualnej wersji dla systemu Windows lub jeśli instalacja jest nie możliwa to pobierz plik zip z linku jxplorer.zip i rozpakuj go w katalogu, a następnie uruchom jxplorer.bat
- Należy zainstalować JXplorer (Dla WI uruchom program dostępny na serwerze terminali windows – dysk H: folder jxplorer)
- 6. Konfiguracja połączenia:
  - Host: 192.168.203.xxx

- Port: 389
- Base DN: dc=lab,dc=pl
- Level: User + Password
- •User DN: cn=admin,dc=lab,dc=pl
- Password: (hasło podane w czasie instalacji pakietu slapd)

| ♠ Open LDAP/DSML Connection ×         |       |                          |        |         |  |  |
|---------------------------------------|-------|--------------------------|--------|---------|--|--|
| Host:<br>Protocol:<br>Optional Values |       | 192.168.x.x<br>LDAP v3 ~ | Port:  | 389     |  |  |
| Base DN: dc=lab,dc=pl                 |       |                          |        |         |  |  |
|                                       |       |                          | Read   | Only:   |  |  |
| Security                              |       |                          |        |         |  |  |
| Leve                                  | l:    | User + Password          | $\sim$ |         |  |  |
| User DN:                              |       | cn=admin,dc=lab,dc=pl    |        |         |  |  |
| Pass                                  | word: | ••••                     |        |         |  |  |
| Use a Templat                         | e     |                          |        |         |  |  |
| Save                                  |       | $\sim$ D                 | elete  | Default |  |  |
| OK Cancel Help                        |       |                          |        |         |  |  |

7. Po wykonaniu połączenia będzie widoczne drzewo usługi z użytkownikiem admin

| 🚸 JXplorer -                                                                                                    |                            |                                            | _    |              |  |  |
|----------------------------------------------------------------------------------------------------|----------------------------|--------------------------------------------|------|--------------|--|--|
| <u>File Edit View Bookmark Search LDIF Options Tools Security Help</u>                                                                                                    |                            |                                            |      |              |  |  |
| 🕅 🖋 🎒 👗 🖻 🛍 🔳 🗙 🗅 🥅 🚸 🛑                                                                                                    | cn ~                       | / = ~                                      |      | Quick Search |  |  |
| 📲 Explore 🙀 Results 🖓 Schema 💽 HTML View 🗈 Table Ed                                                                                                    | 🗈 HTML View 📳 Table Editor |                                            |      |              |  |  |
| World<br>attribute type<br>dc<br>o<br>objectClass<br>objectClass<br>o |                            | value lab lab.pl dcObject organization top |      |              |  |  |
| postalCode<br>postOfficeBox<br>preferredDeliveryMethod<br>registeredAddress<br>searchGuide<br>seeAlso<br>st<br>street<br>telephoneNumber<br>teletexTerminalIdentifier                                                                                                    |                            |                                            |      |              |  |  |
| cn=admin.dc=lab.dc=nl: (0)                                                                                                    | Submit Reset               | Change Class Propert                       | ties |              |  |  |

8. Tworzenie nowego użytkownika (na obiekcie kontener -> menu

kontekstowe /prawy klawisz myszy/ -> New — wybieramy podane ponizej clasy):

- Nazwa: user1
- UIDNumber: 10000 +
- GIDNumber: 100
- •HomeDirectory: /home/user1
- UID: user1
- Sn: jakieś nazwisko
- userPassword: u1
- Kasy obiektu LDAP: Top, Person, PosixAccount, SimpleSecurityObject

| 🚸 Set Entry Object Classes                                                                |              |                   |                                                       | Х |  |
|-------------------------------------------------------------------------------------------|--------------|-------------------|-------------------------------------------------------|---|--|
|                                                                                           |              |                   | Suggest Classes?                                      |   |  |
| Parent DN:                                                                                | dc=lab,dc=pl |                   |                                                       |   |  |
| Enter RDN:                                                                                | cn=user1     |                   |                                                       |   |  |
| Available Classes:                                                                        |              | Selected Classes: |                                                       |   |  |
| residentialPerson<br>RFC822localPart<br>room<br>shadowAccount<br>strongAuthenticationUser |              | <                 | top<br>person<br>posixAccount<br>simpleSecurityObject |   |  |
| Add                                                                                       |              | Remove            |                                                       |   |  |
| OK Cancel Help                                                                            |              |                   |                                                       |   |  |

| 🚸 JXplorer -                                      |                                                |             |                | —              |        | × |
|---------------------------------------------------|------------------------------------------------|-------------|----------------|----------------|--------|---|
| <u>File Edit View Bookmark Search LDIF Option</u> | s <u>T</u> ools Secur <u>i</u> ty <u>H</u> elp |             |                |                |        |   |
| ダ 장 鲁   X 타 타 타 표 표   X   D 표   🚸   ● 🛛 🔹 🗸       |                                                | = ~         |                | Quick          | Search |   |
| 📲 Explore 🙀 Results 🖓 Schema                      | Table Editor                                   |             |                |                |        |   |
| € World<br>⊟∵● pl                                 | attribute type                                 |             | value          |                |        |   |
|                                                   | cn                                             |             | user1          |                |        |   |
| - Ba admin                                        | gidNumber                                      |             | 100            |                |        |   |
|                                                   | homeDirectory                                  |             | /home/user1    |                |        |   |
|                                                   | objectClass                                    |             | nerson         |                |        |   |
|                                                   | objectClass                                    |             | nosixAc        | count          |        |   |
|                                                   | objectClass                                    |             | simpleS        | ecurityOhiect  |        |   |
|                                                   | objectClass                                    |             | ton            | ceantyobject   |        |   |
| objectulass                                       |                                                |             | Nazwisko usori |                |        |   |
|                                                   | uid                                            |             | ucor1          | to user i      |        |   |
|                                                   | uidNumbor                                      |             | 10000          |                |        |   |
|                                                   |                                                |             | 10000          |                |        |   |
|                                                   | userPassword                                   |             | (non str       | ing data)      |        |   |
|                                                   | description                                    |             |                |                |        |   |
|                                                   | gecos                                          |             |                |                |        |   |
|                                                   | loginShell                                     |             |                |                |        |   |
|                                                   | seeAlso                                        |             |                |                |        |   |
|                                                   | telephoneNumber                                |             |                |                |        |   |
|                                                   | Sut                                            | mit Reset ( | Change Cl      | ass Properties |        |   |
| cn=admin,dc=lab,dc=pl: (0)                        |                                                |             |                |                |        |   |

## 9. Po zakończeniu tworzenia konta zatwierdzamy wprowadzone dane poprzez SUBMIT

10. Wracamy do konsoli PuTTy

## 11. Testujemy działanie komend ldapsearch

Wymagane parametry:

12. Wynikiem powinno być wyświetlenie całej zawartości drzewa LDAP

```
root@linux:~# ldapsearch -x -LLL
dn: dc=lab,dc=pl
objectClass: top
objectClass: dcObject
objectClass: organization
o: lab.pl
dc: lab
dn: cn=admin,dc=lab,dc=pl
objectClass: simpleSecurityObject
objectClass: organizationalRole
cn: admin
description: LDAP administrator
dn: cn=user1,dc=lab,dc=p1
cn: user1
gidNumber: 100
homeDirectory: /home/user1
objectClass: person
objectClass: posixAccount
objectClass: simpleSecurityObject
objectClass: top
sn: Nazwisko user1
uid: user1
uidNumber: 10000
```

(jeśli masz błąd (32) to sprawdź wpisy w pkt 3.)

13. Posługując się parametrem uid={jakaś nazwa} wyświetl wyłącznie informacje o użytkowniku user1

14. Następnie ogranicz ilość zwracanych informacji do DN oraz UID

15. Przekieruj strumieniem ">" do pliku informacje o użytkowniku user1

(wszystkie), niezbędny będzie ten plik przy tworzeniu skryptu BASH oraz PHP

Przy wykorzystaniu LDAP uzyskać można wspólną bazę usług katalogowych dla wielu serwerów

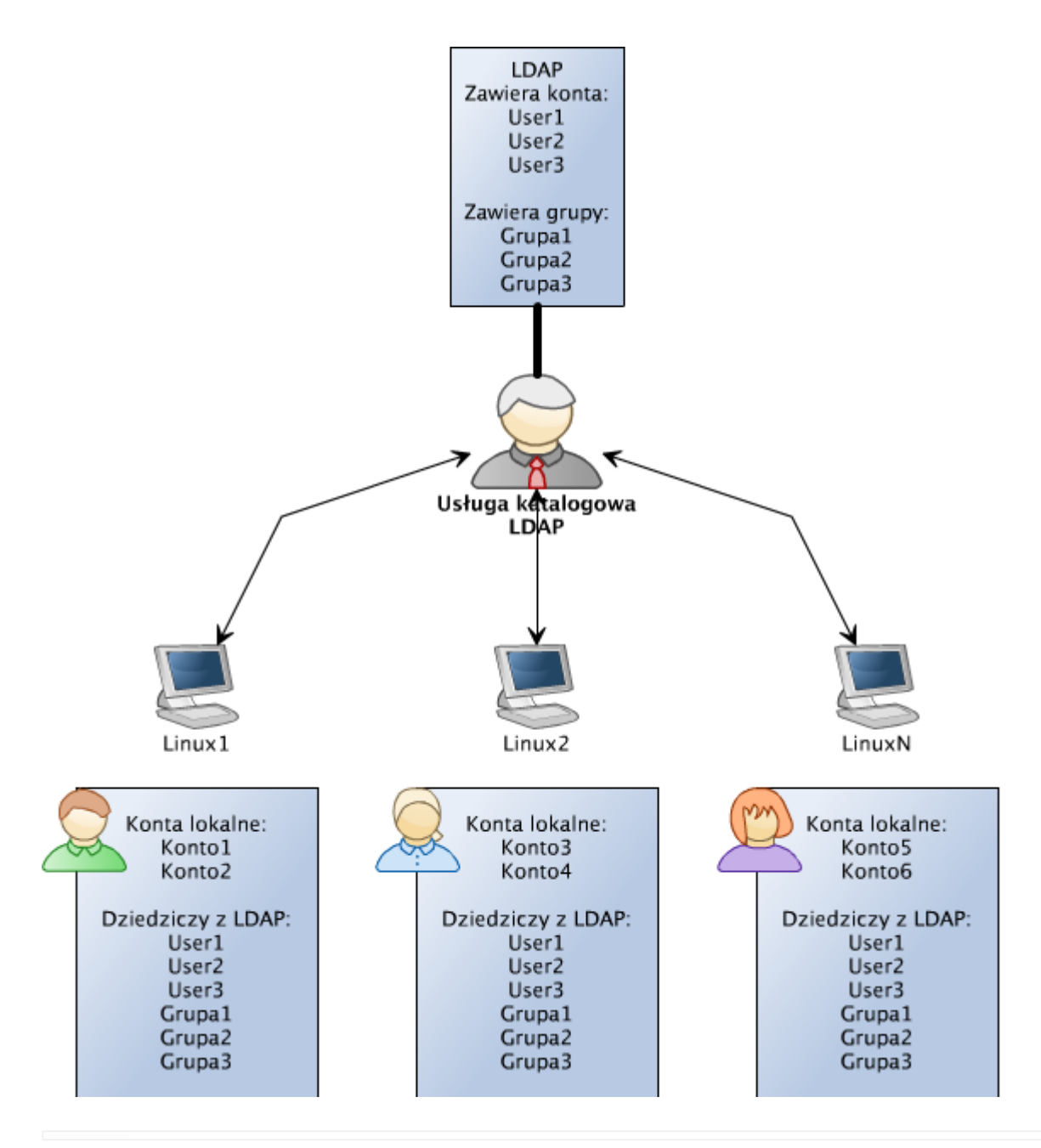